## Anmeldung bei RiffReporter

Über die Webseite: https://www.riffreporter.de/de

Schritt 1: Gehen Sie oben links in das Menü und wählen Sie "Login" aus.

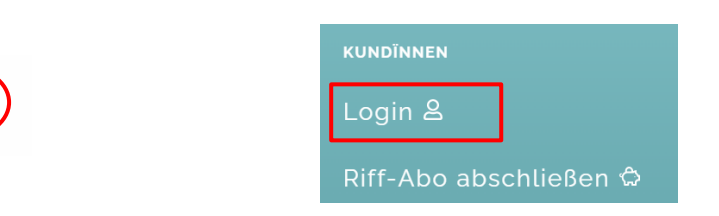

**Schritt 2:** Wählen Sie unter der Maske "Bibliotheken und Firmen" die Stadtbücherei Regensburg aus.

| Bibliotheken & Firmen<br>Anmeldung für teilnehmende Bibliotheken und Firmen über OpenID. |                   |  |
|------------------------------------------------------------------------------------------|-------------------|--|
|                                                                                          |                   |  |
|                                                                                          | ANMELDUNG ÖFFNEN  |  |
| Anmeldung für teilnehmende Bibliotheken und Firmen über OPAC. Bibliotheksausweisnummer   |                   |  |
| Passwort                                                                                 |                   |  |
| Bibliothek oder Firma                                                                    | bitte auswählen 👻 |  |
|                                                                                          | ANMELDEN          |  |

**Schritt 3:** Melden Sie sich nach der Weiterleitung mit Ihrer Nutzernummer und Ihrem Passwort an.

| Stattbücherel<br>Regensburg                                        |  |  |
|--------------------------------------------------------------------|--|--|
| Benutzerlogin<br>Loggen Sie sich mit Ihrem Bibliotheksausweis ein. |  |  |
| Ausweisnummer:                                                     |  |  |
| Passwort:                                                          |  |  |
| Anmelden & Abbrechen                                               |  |  |